# Actualizar FP: supervisión del estado de los dispositivos

# Contenido

Introducción Información de fondo Descripción general de características Detalles de la función 7.0 FTD: Métricas introducidas en FP 7.0 Detalles de la función 6.7

# Introducción

Este documento describe la nueva función de monitoreo de estado del dispositivo que se agregó en las versiones 6.7 y 7.0.

# Información de fondo

El problema:

El sistema de supervisión de estado proporciona visibilidad del rendimiento del dispositivo para la depuración reactiva y las acciones proactivas.

La visibilidad y el análisis completos se obtienen mediante:

- Gráficos de tendencias para métricas clave
- Superposición de eventos
- · Paneles personalizables
- Arquitectura de supervisión de estado unificada: vea los mismos datos para todos los gerentes
- Muchas métricas nuevas y capacidad de ampliación de métricas para añadir muchas más

Novedades de la versión 7.0

Novedades o diferencias con respecto a FP 7.0

- Panel FMC compatible con HA
- Más de 110 nuevas métricas para FTD
- Alerta de salud para el escenario de fractura cerebral del FTD
- Intervalo de tiempo de ejecución personalizado para las métricas de estado más recientes

Beneficios

- Ayuda en la depuración del sistema al proporcionar la capacidad de correlacionar datos de diferentes subsistemas y recursos en el dispositivo
- Visibilidad de las distintas métricas de rendimiento del sistema
- Planificación de capacidad

Nuevo en 6.7

Nuevo o diferente en comparación con la versión inmediatamente anterior (alto nivel):

- Nueva interfaz de usuario para la supervisión del estado de los dispositivos en FMC
- API REST de dispositivos FTD: API métrica de dispositivos: se han añadido muchas métricas nuevas
- API de FMC: nuevas API: alertas de estado, métricas de estado y detalles de implementación
- Descripción general de alto nivel del mercado, aplicaciones reales
- Ayuda en la depuración del sistema al proporcionar la capacidad de correlacionar datos de diferentes subsistemas y recursos en el dispositivo
- Visibilidad
- Planificación de capacidad

# Descripción general de características

Cómo funciona

- Supervisión del estado de los dispositivos en FP 7.0
- Nuevo panel de salud para FMC que proporciona gráficos de tendencias, superposiciones y paneles personalizados
- Nuevas métricas de FTD disponibles en paneles de FTD
- Más de 110 indicadores que abarcan 12 categorías
- API de FTD: permite que entidades externas puedan consultar las métricas.

Debajo del capó,

 Recopila el estado de un dispositivo con Telegraf (un marco de recopilación de métricas de código abierto)

Notas complementarias

Se dispone de datos de supervisión de estado

- En el panel de estado de FMC, al que se puede acceder desde el menú del sistema (Sistema > Estado > Monitor)
- Desde la API REST de FMC
- Cuando FDM administra el dispositivo, mediante la API REST de dispositivo FTD

Algunos de los indicadores (tanto FMC como FTD) están desactivados de forma predeterminada

• Los módulos de estado de la política de estado deben activarse e implementarse para que

aparezcan algunas métricas.

Aplicación de las mejoras solicitadas por los responsables de FP 6.7 IFT

- · Actualización automática predeterminada
- Filtro con intervalo de tiempo personalizado en el panel
- Seleccione las interfaces por nombre definido por el usuario (así como por nombre de interfaz física) en el selector de interfaz
- Inicio cruzado del panel del dispositivo desde la página de inicio de Health Monitor

Supervisión del estado de los dispositivos en FP 6.7

- Nueva interfaz de usuario en FMC que proporciona gráficos de tendencias, superposiciones y paneles personalizados.
- API de FTD: permite que entidades externas puedan consultar las mismas métricas

Resumen de limitaciones:

- La función no es compatible con la GUI o CDO de FDM
- No se admite la supervisión del FMC en sí dentro de la nueva interfaz de usuario de supervisión de estado.
- Los intervalos de sondeo no se pueden configurar. No puede configurar diferentes intervalos de sondeo para diferentes dispositivos. Todos se sondean en intervalos fijos de un minuto.

Ejemplos de implementación

- No se necesita una implementación específica para probar la función. Simplemente actualice FMC y el dispositivo a FP 6.7.
- Los datos de supervisión de estado están disponibles en el panel de estado de FMC, al que se puede acceder desde la ficha del sistema.

|                  | Q Deploy             | 💕 🌣 🔕 admin 🔻  |
|------------------|----------------------|----------------|
| Configuration    | Logging              | Monitoring     |
| Users            | Stealthwatch Logging | Audit          |
| Domains          |                      | Syslog         |
| Integration      | Health               | Statistics     |
| Updates          | Monitor              |                |
|                  | Policy               | Tools          |
| Licenses         | Events               | Backup/Restore |
| Smart Licenses   | Blacklist            | Scheduling     |
| Classic Licenses | Monitor Alerts       | Import/Export  |
|                  |                      | Data Purge     |
| l                |                      |                |

Requisitos previos y plataformas admitidas

Plataformas de hardware y software admitidas mínimas

| Versión mínima del<br>administrador admitido | Dispositivos<br>gestionados | Versión mínima de<br>dispositivos<br>administrados<br>admitidos requerida | Notas                                                               |
|----------------------------------------------|-----------------------------|---------------------------------------------------------------------------|---------------------------------------------------------------------|
| CSP 6.7                                      | FTD 6.7                     | FXOS 2.9.1<br>FTD 6.7                                                     | Sólo se admite en FTD                                               |
| API REST de<br>dispositivo FTD               | FTD 6.7                     | FXOS 2.9.1<br>FTD 6.7                                                     | Sólo API REST de<br>dispositivo FTD<br>(no son GUI de FDM o<br>CDO) |

Interoperabilidad

No existen requisitos específicos de interoperabilidad.

## Detalles de la función 7.0

FMC UI: independiente y compatibilidad con HA

#### Navegación por la página Supervisión de estado

| CISCO FMC<br>Monitor                                                                                         | Overview | Analysis | Policies                 | Devices    | Objects  | AMP        | Intelligence | Deploy      | ۹     | 0 | ۵ | Ø sye | d 🕶 |
|----------------------------------------------------------------------------------------------------|----------|----------|--------------------------|------------|----------|------------|--------------|-------------|-------|---|---|-------|-----|
| Monitoring<br>10 Home<br>FMC<br>Active FMC<br>Standby FMC<br>Devices (2)<br>192.168.0.216<br>9 192.168.0.217 |          | Health S | Ac_Active<br>2.168.0.217 | 0 warnings | 1 normal | 1 disabled | Q Filter u   | sing device | : nam | 0 |   |       |     |

- FMC independiente se muestra como un nodo único
- · FMC HA se muestra como un par de nodos
- Cada CSP se muestra con el estado de mantenimiento

#### Estado de salud

- FMC HA se muestra en hexágono doble.
- Los dispositivos FMC activos y en espera también se enumeran en la tabla de alertas.

#### Panel de FMC

Panel de supervisión de estado de FMC en 7.0

| Firepower Manage<br>System / Health / Monitor                                                                          | ement Cer                                               | nter ov                              | erview                   | Analysis                                      | Policies                    | Devices    | Objects         | AMP                                        | Intelligence                                            | Deploy            | ० 📀 🌣                 | Ø syed▼            |
|----------------------------------------------------------------------------------------------------|---------------------------------------------------------|--------------------------------------|--------------------------|-----------------------------------------------|-----------------------------|------------|-----------------|--------------------------------------------|---------------------------------------------------------|-------------------|-----------------------|--------------------|
| Monitoring (重)<br>얇 Home                                                                                               | Health: F<br>View System<br>Overview                    | MC_Activ<br>& Troubleshoo<br>Process | e 🔒 Critica<br>t Details | al                                            |                             |            |                 |                                            |                                                         | Sele<br>2020      | ect<br>-12-08 04:04 - | 2020-12-08 05:04   |
| V FMC                                                                                                    | High Availa                                             | ability                              |                          |                                               |                             |            | Manage HA       | Event Rate                                 | 9                                                       |                   |                       |                    |
| <ul> <li>Active FMC</li> <li>Standby FMC</li> <li>Devices (2)</li> <li>192.168.0.216</li> <li>192.168.0.217</li> </ul> | Primar                                                  | y- Active                            | Last s                   | Degraded<br>tync: a few sec<br>d- Synchroniza | onds ago<br>tion incomplete | e Second   | ary- Standby    | 38k<br>28k<br>18k<br>9.5k<br>0.0<br>04:04  | 04:09 04:14 04:19 04:24                                 | 04:29 04:34 04:39 | 04:14 04:19           | 04:54 04:59        |
| e formonie fr                                                                                                    | Process H                                               | ealth                                |                          | (                                             | Critical Proce              | esses A    | II Processes    | Event Cap                                  | acity                                                   |                   |                       | Configure          |
|                                                                                                    | ActionQ                                                 | DCCSM                                | ESS                      | Msg Service                                   | Peri<br>MsgHandler          | Pruner     | RabbitMQ        | (                                          | Connection 59 days 3 hrs 14 mins<br>Intrusion No Events |                   |                       | 526.79K/1M<br>0/1M |
|                                                                                                    | SFDC<br>Notifier                                        | SF Data<br>Correlator                | Sync D                   | Torncat                                       | Provisioning<br>Process     | ADI        | Disk<br>Manager | Security I                                 | ntelligence 57 days 3 hrs 13 mins                       |                   |                       | 100K/1M            |
|                                                                                                    | Mojo                                                    | Monet DB                             | Mongo DB                 | MySQL DB                                      | Run HM                      | SFIP Proxy | SF Mgr          | Connection                                 | Malware No Events                                       |                   |                       | 0/1M<br>0/2M       |
|                                                                                                    | sftunnel                                                | SLA                                  |                          | Sybase Arbiter                                | Symmetric                   | s Syb      | ase DB          |                                            | Discovery No Events<br>User No Events                   |                   |                       | 0/1M<br>0/1M       |
|                                                                                                    | CPU<br>100%<br>75%<br>50%<br>25%<br>0%<br>04:04         | 04:09 04:14                          | 04:19 04:24              | 0129 013                                      | 4 04:39 04:                 | Avg CF     | U ~             | Memory -<br>100%<br>50%<br>25%<br>0%<br>0% | Used                                                    | 04.29 04.34 04.39 | 04:44 04:49           | 04:54 04:59        |
|                                                                                                    | Interface -<br>644.3K<br>1133.2K<br>11.1K<br>0<br>04:04 | Input Rate                           | Output Ra                | ate                                           | 4 04:39 04:                 | 44 D4:49   | De:54 04:59     | Disk Usag                                  | e<br>Entire Disk                                        |                   | Critical Partition    | ns                 |

Vista de resumen de:

- Alta disponibilidad
- · Capacidad y velocidad de eventos
- Estado del proceso
- CPU
- Memoria
- Interfaz
- Disco

Este panel está disponible tanto para los CSP activos como en espera. El usuario puede crear paneles personalizados para supervisar las métricas que elija.

Panel de FMC: panel de HA de FMC

| High Availability |                                                                                  | Configure                                                           |
|-------------------|----------------------------------------------------------------------------------|---------------------------------------------------------------------|
| Primary- Active   | Degraded<br>Last sync: a few seconds ago<br>Degraded- Synchronization incomplete | Remote<br>Secondary- Standby<br>FMC_Standby - Critical<br>Alerts: 2 |

#### El panel HA muestra

- Estado actual de HA
- Activo frente a En espera
- Hora de la última sincronización
- · Estado del dispositivo

Panel de FMC: velocidad y capacidad del evento

Tasa de eventos

- · Velocidad máxima de eventos como línea base
- Tasa global de eventos que recibe el CSP

Capacidad del evento

- · Consumo actual por categorías de eventos
- Tiempo de retención de eventos
- · Actual vs. Máxima

capacidad del evento

· Marcador de desbordamiento de capacidad

| He<br>Viev<br>O | alth: FN<br>v System &<br>verview | MC Orit<br>Troubleshoo<br>Process | tical<br>ot Details<br>s |               |              |              |              |              |                       |                   |       |       |       | Last<br>2021 | 1 hour | r<br>06:32 - 2 | 2021-02 | -22 07:32 |
|-----------------|-----------------------------------|-----------------------------------|--------------------------|---------------|--------------|--------------|--------------|--------------|-----------------------|-------------------|-------|-------|-------|--------------|--------|----------------|---------|-----------|
| Pro             | ocess He                          | alth                              |                          |               | Crit         | tical Proce  | sses A       | II Processes | Event Capacity        | -                 |       |       |       |              |        |                | Co      | nfigure   |
|                 | 1.100                             | DOODL                             | 500                      | Mar Cardina   | Deal         | Develop      | Destable     | 0500         | Connection            | 3 days 16 hrs 3 m | ins   |       |       |              |        |                | 1/1M    | Ê         |
| A               | ctionQ                            | DCCSM                             | 655                      | Msg Service   | MsgHandler   | Pruner       | RabbitMQ     | Notifier     | Intrusion             | No Events         |       |       |       |              |        | (              | 0/1M    |           |
|                 | C Data                            | 0.000                             | Townsh                   | Descisioning  | ADI          | Disk         | Main         | Marat DD     | File                  | No Events         |       |       |       |              |        |                | 0/1M    |           |
| C               | errelator                         | Sync D                            | Tomcat                   | Process       | ADI          | Manager      | MOJO         | Monet DB     | Security Intelligence | No Events         |       |       |       |              |        | (              | 0/1M    |           |
|                 |                                   | 14.001.00                         | Durality                 | 0510.0        | 05.14-2      | Othersel     | 01.4         | C. hund      | Connection Summary    | No Events         |       |       |       |              |        |                | 0/1M    |           |
| ~               | iongo DB                          | MySQL DB                          | KUN HM                   | SHIP Proxy    | SH Mgr       | Situnnei     | SLA          | Arbiter      | Malware               | No Events         |       |       |       |              |        |                | 0/2M    |           |
| s               | ymmetric                          |                                   | 1                        |               | Sybase DB    |              |              | 1            | Discovery             | No Events         |       |       |       |              |        |                | 0/1M    |           |
|                 |                                   |                                   |                          |               |              |              |              |              | User                  | No Events         |       |       |       |              |        |                | 0/1M    | -         |
| _               |                                   |                                   |                          |               |              |              |              |              |                       | -                 |       |       |       |              |        |                |         |           |
| CE              | U                                 |                                   |                          |               |              |              | Avg CPI      | u ~          | Event Rate            |                   |       |       |       |              |        |                |         |           |
| 0.              | Data coll                         | lection for C                     | PLLmodul                 | e is disabled | in the healt | h policy p   | artial or no | data may be  | 5.0k                  |                   |       |       |       |              |        |                |         |           |
| ▲               | shown.                            |                                   | or or module             | 6 15 01500160 | in the near  | in policy, p |              | data may be  | 3.8k                  |                   |       |       |       |              |        |                |         |           |
|                 | 01101111                          |                                   |                          |               |              |              |              |              | 2.5k                  |                   |       |       |       |              |        |                |         |           |
|                 |                                   |                                   |                          |               |              |              |              |              | 1.3k                  |                   |       |       |       |              |        |                |         | _         |
|                 |                                   |                                   |                          |               |              |              |              |              | 0.0                   |                   |       |       |       |              |        |                |         |           |
|                 |                                   |                                   |                          | No Data       | Available    | 9            |              |              | 06:35 06:40           | 06:45 06:50       | 06:55 | 07:00 | 07:05 | 07:10        | 07:15  | 07:20          | 07:25   | 07:30     |

Panel de FMC: Capacidad del evento

Estado de consumo de capacidad de evento normal

| Normal:    |                                      |                           |                                    |               |
|------------|--------------------------------------|---------------------------|------------------------------------|---------------|
| Connection | 182 days 4 hrs 23 m                  | ins                       |                                    | 5.6 M / 10 M  |
| Connection | 182 days 4 hrs 23 mi                 | ns                        |                                    | 5.6 M / 10 M  |
|            | Jun 12, 2020 7:00 PM<br>Oldest Event | 3.6k/min<br>Incoming Rate | 56458978/100000000<br>Capacity     |               |
| Overflow   | v:                                   |                           |                                    |               |
| Connection | 18h                                  |                           |                                    | 11.6 M / 10 M |
| Oracativa  | 2020-09-18 14:28:30                  |                           |                                    |               |
| Connection | 18h                                  |                           |                                    | 11.6 M / 10 M |
|            | 18 hours<br>Retention Duration       | 3.6k/min<br>Incoming Rate | 116245455/10000000<br>Capacity 🔺 🚽 |               |

Escenario de desbordamiento, cuando los eventos se almacenan más allá de la capacidad máxima configurada.

- El texto en negrita indica desbordamiento
- Un icono de advertencia resalta el desbordamiento de capacidad

Panel de FMC: Panel de procesos de FMC

El panel Procesos críticos muestra

- Procesar estado actual
- Recuento de reinicio del proceso

| rocess He | ealth                          |          |                     |                    |        | Critic          | cal Proc | esses A          | All Processe          |
|-----------|--------------------------------|----------|---------------------|--------------------|--------|-----------------|----------|------------------|-----------------------|
| ActionQ   | DCCSM ESS                      |          | Msg Service         | Perl<br>MsgHandler | Pruner | F               | RabbitMQ | SFDC<br>Notifier | SF Data<br>Correlator |
| Sync D    | Tomcat Provisioning<br>Process |          | ADI Disk<br>Manager |                    | Mojo   | Mojo Monet [    |          | Mongo DB         | MySQL DB              |
| Run HM    | SFIP Prox                      | y SF Mgr | Sftunne             | SLA                |        | Sybas<br>Arbite | ie<br>ir | Symmetric        | Sybase DB             |

El panel de procesos muestra estas métricas para todos los procesos "pmconfig":

- Estado actual
- Uso de CPU
- Uso de memoria

| Process Health                       |         | Critica | al Processes | All Processes |
|--------------------------------------|---------|---------|--------------|---------------|
| Process status at: Dec 14, 2020 3:22 | 2 AM    |         |              |               |
| Process *                            | Status  | CPU (%) | Mem Us       | sed           |
| ActionQ                              | Running | 0       | 66           | .23KB         |
| CSD App                              | Waiting | 0       |              | 0             |
| CSM Event Server                     | Running | 0.6     | 18           | 2.1KB         |
| CloudAgent                           | Running | 0.9     | 12           | .03KB         |
| DCCSM                                | Running | 0       | 104          | .49KB         |
| ESS                                  | Running | 0.1     | 448          | .26KB         |
| Event DS                             | Running | 0       | 34           | .59KB         |

#### Panel de FMC: CPU de FMC

El panel CPU muestra

- CPU media (predeterminado)
- Todos los núcleos

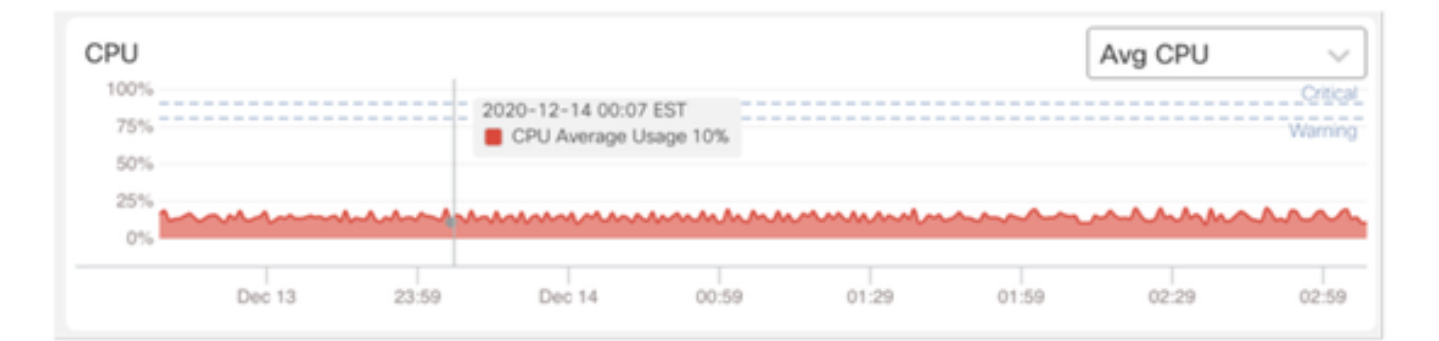

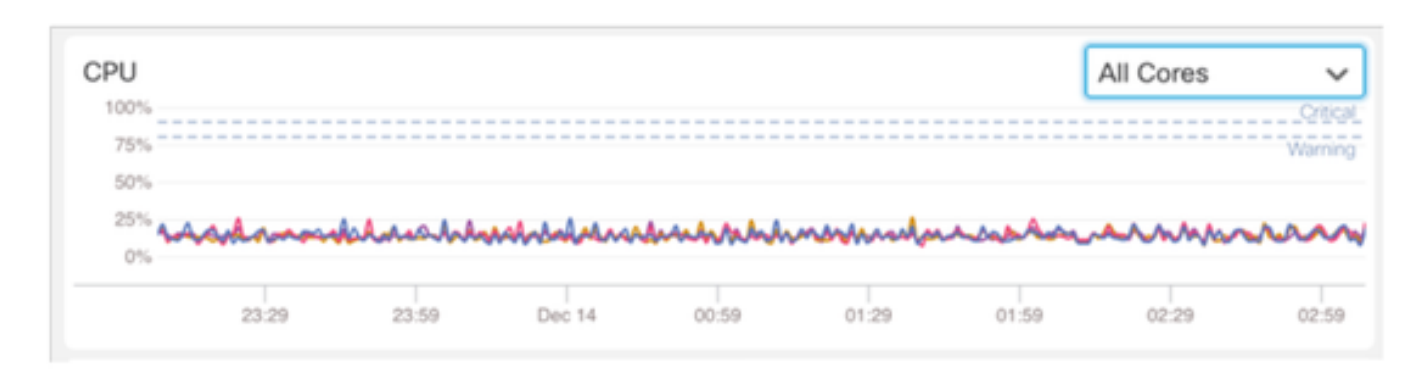

#### Panel de control de FMC: Otros paneles

El panel Memoria muestra el uso general de la memoria en FMC

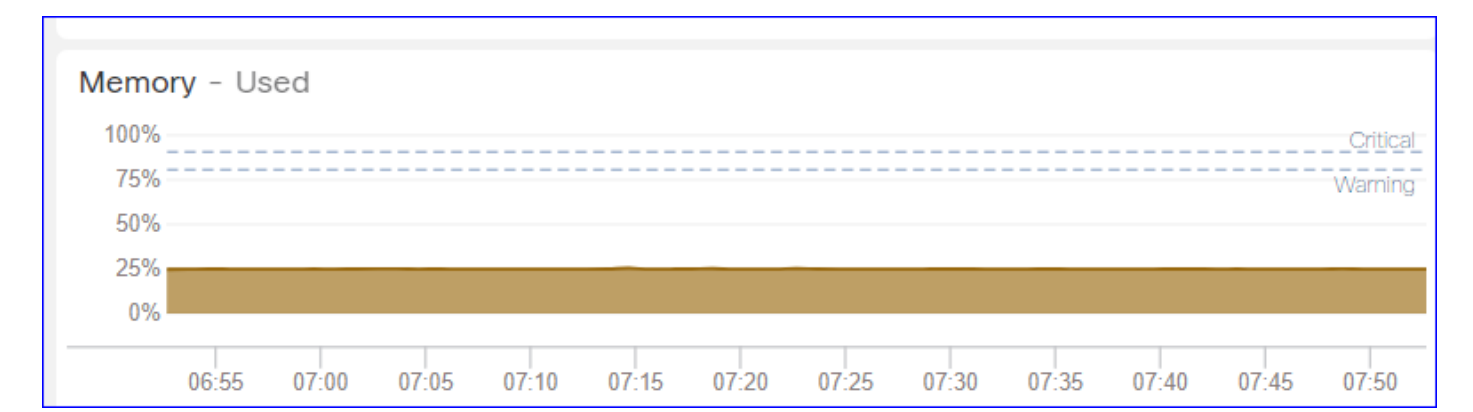

#### El panel Interfaz muestra la velocidad de entrada/salida de la media de todas las interfaces

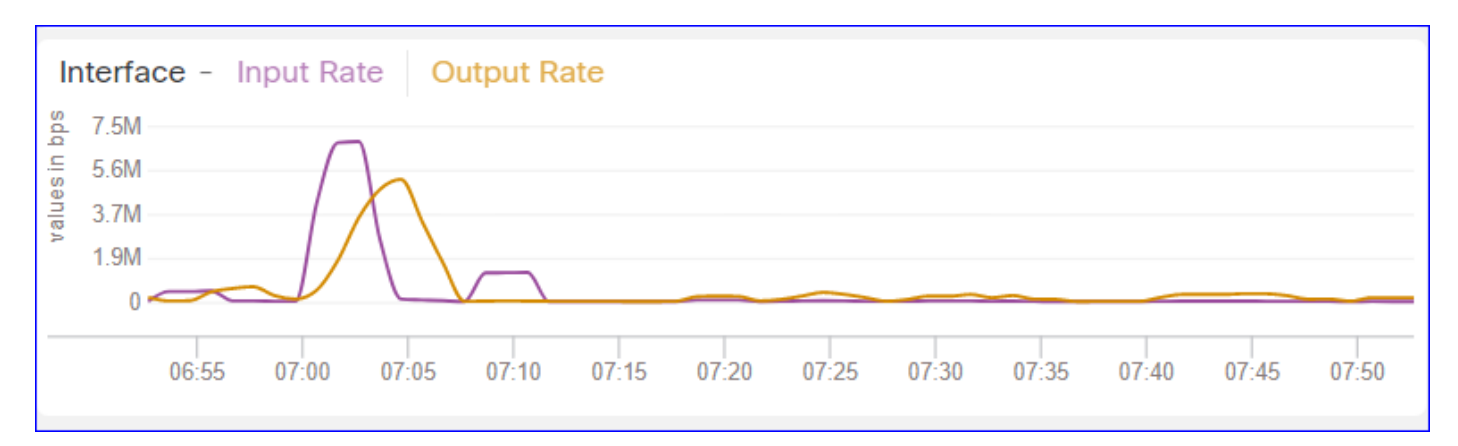

#### El panel Disco muestra

- · Capacidad de disco completa
- · Capacidad de partición crítica donde se almacenan los datos de FMC

| Disk Usage  |                     |
|-------------|---------------------|
| Entire Disk | Critical Partitions |
| 9%<br>Used  | 12%<br>Used         |
|             | /dev/sda7           |

Intervalo de tiempo de ejecución

- El intervalo de tiempo de ejecución para el módulo de mantenimiento antiguo cambia a "Intervalo de tiempo de ejecución heredado".
- El 'Intervalo de tiempo de ejecución' se dirige a los nuevos módulos de salud basados en Telegraf
- · Configuración global, afecta a todos los dispositivos

| CISCO Edit Overview Analy                                                       | vsis Policies                     | Devices                                        | Objects            | AMP          | Intelligence   | Deploy               | Q | 0 | ø | 0 | admin 🔻 |
|---------------------------------------------------------------------------------|-----------------------------------|------------------------------------------------|--------------------|--------------|----------------|----------------------|---|---|---|---|---------|
| Policy Run Time Interval<br>AMP Connection Status<br>AMP Threat Grid Status     | Editing Poli                      | icy: Initial_H                                 | ealth_Polic        | y 2021-      | 01-29 04:40:49 | 9                    |   |   |   |   | Alerts  |
| AMP For Endpoints Status<br>AMP for Firepower Status<br>ASP Drop                | Po                                | Policy Name<br>licy Description                | Initial_Hea        | alth_Policy  | 2021-01-291    |                      |   |   |   |   |         |
| Advanced Snort Statistics<br>Appliance Heartbeat                                | Legacy Ru<br>Run Time             | un Time Interva<br>(mins)<br>e Interval (mins) | 5                  |              |                |                      |   |   |   |   |         |
| Automatic Application bypass Status<br>Backlog Status<br>CPU Usage (per core)   | Note : Changes<br>monitoring pro- | s to Run Time Int<br>cess.                     | ierval will restar | t the health |                |                      |   |   |   |   |         |
| CPU Usage Data Plane<br>CPU Usage Snort<br>CPU Usage System                     |                                   |                                                |                    |              | Gancel         | Save Policy and Exit | 1 |   |   |   |         |
| Card Reset<br>Chassis Status FTD<br>Cluster/Feilower Status                     |                                   |                                                |                    |              |                |                      |   |   |   |   |         |
| Configuration Database<br>Connection Statistics                                 |                                   |                                                |                    |              |                |                      |   |   |   |   |         |
| Critical Process Statistics<br>Deployed Configuration Statistics<br>Disk Status |                                   |                                                |                    |              |                |                      |   |   |   |   |         |

#### Métricas Disponibles

Métricas disponibles para paneles personalizados

• Si un usuario desea crear un panel personalizado, estas diapositivas son una guía de las

métricas disponibles.

• Algunas métricas deben estar habilitadas en la política de estado antes de que se puedan utilizar en un panel de estado personalizado

| cisco Edit Overview Analysis                                                            | Policies                    | Devices                       | Objects                                       | AMP                                         | Intelligence               | Deploy               | ( Q | ¢ | ≎ | 0 | syed • |
|-----------------------------------------------------------------------------------------|-----------------------------|-------------------------------|-----------------------------------------------|---------------------------------------------|----------------------------|----------------------|-----|---|---|---|--------|
| Policy Run Time Interval<br>AMP Connection Status<br>AMP Threat Grid Status             | Editing Polic<br>[en_US/adn | cy: Initial_H<br>nin:policy_I | ealth_Polic<br>ast_modifie                    | y 2020-<br>ed])                             | 12-08 08:49:4              | 6 (Last Modified:    |     |   |   |   | Alerts |
| AMP for Englower Status<br>AMP for Firepower Status<br>ASP Drop                         | Poli                        | Policy Name<br>cy Description | Initial_Hea                                   | alth_Policy                                 | 2020-12-08 (               |                      |     |   |   |   |        |
| Advanced Snort Statistics<br>Appliance Heartbeat<br>Automatic Application Bypass Status |                             | Description                   | Monitors CP<br>cores, thresh<br>applicable to | U usage on<br>hold set here<br>all the core | all the<br>e will be<br>⊧s |                      |     |   |   |   |        |
| Backlog Status                                                                          | Critica                     | Enabled<br>al Threshold %     | 90                                            | Dff                                         |                            |                      |     |   |   |   |        |
| CPU Usage (per core)<br>CPU Usage Data Plane                                            | Warnin                      | g Threshold %                 | 80                                            |                                             |                            |                      |     |   |   |   |        |
| CPU Usage Snort<br>CPU Usage System                                                     |                             |                               |                                               |                                             | Cancel                     | Save Policy and Exit |     |   |   |   |        |
| Chassis Status FTD                                                                      |                             |                               |                                               |                                             |                            |                      |     |   |   |   |        |
| Configuration Database                                                                  |                             |                               |                                               |                                             |                            |                      |     |   |   |   |        |
| Critical Process Statistics                                                             |                             |                               |                                               |                                             |                            |                      |     |   |   |   |        |
| Deployed Configuration Statistics<br>Disk Status                                        |                             |                               |                                               |                                             |                            |                      |     |   |   |   |        |
| Disk Usage<br>Event Stream Status<br>FMC Access Configuration Changes                   |                             |                               |                                               |                                             |                            |                      |     |   |   |   |        |

Interfaz de usuario de FMC: panel personalizado de FMC

Nuevas categorías de métrica de supervisión de CSP en 7.0

- CPU
- Memoria
- Interfaz
- Disco
- Evento
- Proceso
- RabbitMQ
- Sybase
- MySQL

| Health: FN<br>View System 8<br>Overview | Crit<br>Troubleshoo<br>Process | ical<br>t Details | S                                                              | Last 1 hour C<br>2021-02-22 07:07 - 2021-02-22 08:07 |
|-----------------------------------------|--------------------------------|-------------------|----------------------------------------------------------------|------------------------------------------------------|
| Process Hea                             | alth                           |                   | Critical Processes All Processes Event Capacity                | Configure                                            |
| ActionQ                                 | DCCSM                          | ESS               | Add Dashboard                                                  | 1/1M ^                                               |
| SF Data<br>Correlator                   | Sync D                         | Tomca             | Name*                                                          | 0/1M<br>0/1M                                         |
| Mongo DB                                | MySQL DB                       | Run H             | my_custom_dashboard 5                                          | 0/1M<br>0/2M                                         |
| Symmetric                               |                                |                   | Chosen metrics will be displayed as portlets in the dashboard. | 0/1M                                                 |
| CPU                                     |                                |                   | Add Metrics                                                    |                                                      |
|                                         |                                |                   | Cancel Add Dashboard                                           |                                                      |

Interfaz de usuario de FMC: métricas de FMC

40 métricas agregadas en diferentes categorías (disponibles en el panel personalizado). Para activar las métricas desactivadas, active el módulo de estado correspondiente en la política de estado asociada (Sistema > Estado > Política).

| Nombre del grupo<br>de métricas | Habilitado de forma<br>predeterminada | Descripción                       |
|---------------------------------|---------------------------------------|-----------------------------------|
| CPU                             | No                                    | Supervisa la CPU de FMC           |
| Memoria                         | Yes                                   | Supervisa la memoria FMC          |
| Disco                           | Yes                                   | Supervisa el uso del disco<br>FMC |
| Interfaz                        | Yes                                   | Supervisa la interfaz FMC         |
| Proceso                         | Yes                                   | Supervisa los procesos de<br>FMC  |
| Evento                          | Yes                                   | Supervisa La Tasa De<br>Eventos   |
| MySQL                           | No                                    | Supervisa MySQL                   |
| RabbitMQ                        | No                                    | Supervisa RabbitMQ                |

| Sybase | No | Supervisa Sybase |
|--------|----|------------------|
| - ,    | -  |                  |

## FTD: Métricas introducidas en FP 7.0

Habilitado de forma predeterminada: las métricas se recopilan de forma predeterminada. Para activar las métricas desactivadas, active el módulo de estado correspondiente en la política de estado asociada (Sistema > Estado > Política).

| Nombre del grupo de<br>métricas  | Habilitado de<br>forma<br>predeterminada | Descripción                                                                                             | Platform                                                       |
|----------------------------------|------------------------------------------|----------------------------------------------------------------------------------------------------|----------------------------------------------------------------|
| Estado del chasis                | Yes                                      | Supervisa diferentes<br>parámetros del chasis, como<br>la velocidad del ventilador y<br>la temperatura. | Aplicable únicamente a<br>las plataformas<br>FPR2100 y FPR1000 |
| Descarga de flujo                | Yes                                      | Supervisa las estadísticas de<br>descarga de flujo de<br>hardware                                       | Aplicable a FPR9300<br>y plataformas FPR4100                   |
| caídas ASP                       | Yes                                      | Supervisa las caídas de<br>paquetes laterales Lina                                                      | Todos                                                          |
| Número de visitas                | No                                       | Supervisa los recuentos de<br>visitas para las reglas de<br>directiva de control de<br>acceso           | Todos                                                          |
| Estado de AMP Threat<br>Grid     | Yes                                      | Supervisa la conectividad<br>con AMP<br>ThreatGrid                                                      | Todos                                                          |
| Estado de conectividad<br>de AMP | No                                       | Supervisa la conectividad de<br>la nube de AMP desde el<br>FTD                                          | Todos                                                          |
| estado del conector<br>SSE       | No                                       | Supervisa la conectividad de<br>nube SSE desde el FTD                                                   | Todos                                                          |

| Estado de NTP                             | No  | Supervisa los parámetros de<br>sincronización del reloj NTP<br>en<br>el FTD    | Todos |
|-------------------------------------------|-----|--------------------------------------------------------------------------------|-------|
| estadísticas de VPN                       | Yes | Supervisa las estadísticas<br>del túnel S2S y VPN RA                           | Todos |
| Estadísticas de ruta                      | Yes | Supervisa las caídas de<br>paquetes laterales Lina                             | Todos |
| Estadísticas de<br>rendimiento de Snort 3 | Yes | Supervisa determinadas<br>estadísticas de rendimiento<br>de Snort3 (perfstats) | Todos |
| contadores xTLS                           | No  | Supervisa los flujos de<br>xTLS/SSL y la eficacia de la<br>memoria y la caché  | Todos |

### API REST, Syslog, SNMP

No se han introducido nuevas API REST de FMC o FTD Device en 7.0. Las API REST existentes admiten nuevas métricas añadidas en 7.0.

#### Syslog y SNMP

Syslog

• No hay cambios en syslog para el monitor de estado

SNMP (Protocolo de administración de red simple)

• TOI independiente para "Supervisión del estado de los dispositivos SNMP"

Integración de productos SAL/CTR/de terceros

- TOI independiente para la compatibilidad con 'Azure Application Insights'
- No se ha realizado ningún cambio específico para permitir la integración de la "supervisión de estado" con SAL/CTR/SecureX
- La API REST se puede aprovechar para la integración de terceros

Tecnología de software

Detalles de la función 6.7

Nueva supervisión del estado de NGFW para el estado y el rendimiento de FTD

Ayuda a los usuarios con

- Depuración reactiva, como el análisis de la causa raíz, el problema después de que haya ocurrido
- Acciones proactivas como la supervisión de los niveles de uso y saturación para identificar posibles problemas de capacidad y, por tanto, ayudar a los usuarios a realizar mejoras de capacidad o refactorización.

### Aspectos destacados

- Gráficos de tendencias: los gráficos de tendencias facilitan la detección de anomalías y la determinación de la causa principal de los problemas. Con la inspección visual se pueden detectar tendencias y trazar correlaciones entre diferentes métricas para encontrar una relación causal entre ellas.
- Superposiciones de eventos: las superposiciones de eventos muestran información importante, como la implementación de configuraciones y las actualizaciones de SRU en los gráficos de tendencias para indicar las relaciones causales.
- Paneles personalizables: los usuarios pueden crear sus propios paneles para agrupar las métricas que deseen ver juntos en una página.
- Arquitectura de supervisión de Unified Health: punto único de recopilación y exportación de métricas, independientemente del gestor que esté "interesado" en las métricas. Las API de FTD, así como el FMC, utilizan datos del mismo recopilador de métricas.
- Extensibilidad de las métricas: uno de los objetivos de la arquitectura para la plataforma era poder añadir nuevas métricas fácilmente. Esto se logra mediante el uso de herramientas de recopilación y almacenamiento de métricas de código abierto y con paneles personalizables.

## GUI de FMC

Interfaz de usuario de FMC: Navegar hasta Estado de mantenimiento

En FMC, haga clic en el icono System > Health > Monitor para navegar a la página Health Status.

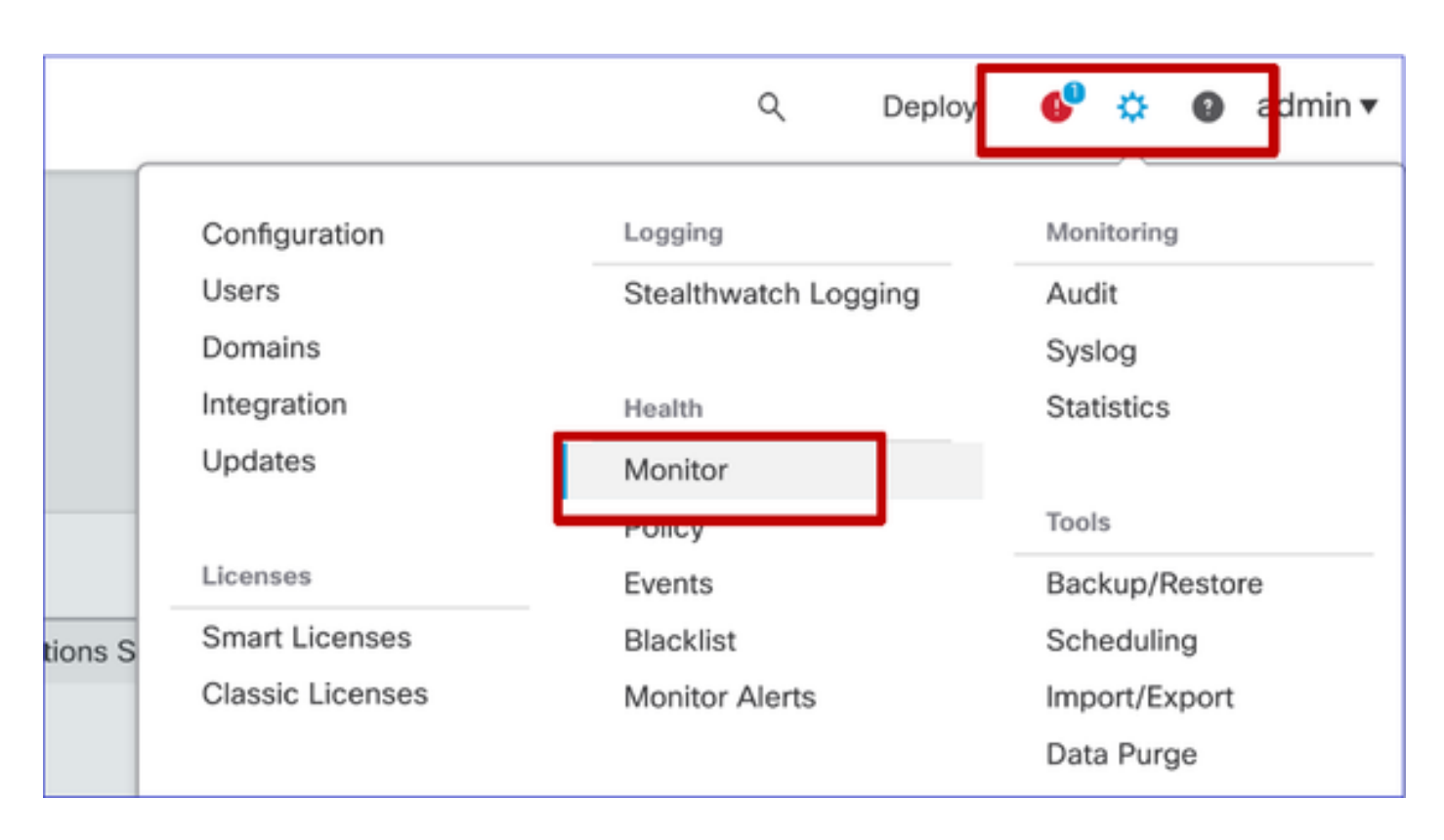

Interfaz de usuario de FMC: Página Nuevo estado de mantenimiento

La página Estado de salud está diseñada para mostrar una descripción general del estado de todos los dispositivos que gestiona el FMC, incluido el estado del FMC.

- · Los dispositivos se agrupan según su grupo/ha/clúster.
- Un punto a la izquierda del dispositivo indica su estado
- Verde: sin alarmas
- Naranja: al menos una advertencia médica
- Rojo: al menos una alarma de estado crítico
- El resumen de estado se muestra al situar el cursor en el hexágono que representa el estado del dispositivo.
- Los umbrales de advertencia y crítico se pueden configurar en la política de salud, de la misma manera que se hizo antes de FP 6.7.

| Monitoring 😑                                               | Health Alerts                                                                                |
|------------------------------------------------------------|----------------------------------------------------------------------------------------------|
| ିର HOME                                                    | 7 total 1 critical 2 warnings 5 normal 0 disabled Search a device X V                        |
| <ul> <li>FMC</li> <li>Devices (5)</li> <li>Asia</li> </ul> | FMC Asia ungrouped<br>192.168.0.26 - Warning                                                 |
| <ul> <li>Bangalore (HA)</li> <li>bangalore-main</li> </ul> | Device Alerts: 9 0 A 2 0 21                                                                  |
| ø bangalore-standby                                        | FMC     CPU Usage     CPU usage                                                              |
| chennai                                                    | bangalore-main     Snort Identity Memory Usage                                               |
| o mumbai<br>∽ ungrouped                                    | bangalore-standby     linine Link Mismatch Alarms     Local Malware Analysis     Columnation |
| A 192.168.0.25                                             | > Clickeo view more datais                                                                   |
| A 192.168.0.26                                             | > 🔷 mumbai                                                                                   |
|                                                            | > 192.168.0.25                                                                               |
|                                                            | > 192.168.0.26                                                                               |

Interfaz de usuario de FMC: eventos de estado del dispositivo

Haga clic en el dispositivo en el panel inferior para mostrar los eventos de estado asociados al dispositivo. Las alertas se ordenan por su estado (gravedad).

#### Página Supervisión de estado

| > | A 192.168.0.25                                                                                 |                      |
|---|------------------------------------------------------------------------------------------------|----------------------|
| ~ | ▲ 192.168.0.26                                                                                 |                      |
|   | ▲ CPU Usage<br>Using CPU03 16%                                                                 | Jun 23, 2020 2:54 AM |
|   | <ul> <li>Automatic Application Bypass Status</li> <li>No applications were bypassed</li> </ul> | Jun 23, 2020 2:54 AM |
|   | <ul> <li>Cluster/Failover Status</li> <li>Process is running correctly</li> </ul>              | Jun 23, 2020 2:54 AM |
|   | <ul> <li>Configuration Database</li> <li>Does not apply to this platform</li> </ul>            | Jun 23, 2020 2:54 AM |
|   | CPU Usage     Using CPU01 1%                                                                   | Jun 23, 2020 2:53 AM |
|   | CPU Usage     Using CPU02 0%                                                                   | Jun 23, 2020 2:53 AM |
|   | CPU Usage     Using CPU00 0%                                                                   | Jun 23, 2020 2:54 AM |

Interfaz de usuario de FMC: la supervisión de estado de FMC no ha cambiado

La página de estado de FMC sigue siendo la página heredada. La nueva interfaz de usuario solo es compatible con FTD con 6.7+

| Monitoring    |         |                          |                                |                     |                                     |                       |  |
|---------------|---------|--------------------------|--------------------------------|---------------------|-------------------------------------|-----------------------|--|
| FMC           | Health  | Monitor                  |                                |                     |                                     |                       |  |
| · Devices (4) |         | Appliance                |                                |                     |                                     | Module Status Summary |  |
| 0 1140        | •       | vime-10                  | Generate Troubleshooting Files |                     |                                     |                       |  |
|               |         |                          | Advanced Troubleshooting       |                     | Normal (56.0                        | Coulde<br>Could       |  |
|               | Alert D | etail (vfmc-10)          |                                |                     |                                     |                       |  |
|               |         | Alert                    |                                | Time                | Description                         |                       |  |
|               | •       | Process Status           |                                | 2020-06-18 08:50:44 | All processes are running correctly |                       |  |
|               | 0       | AMP for Endpoints Status |                                | 2020-06-18 08:50:44 | Process is running correctly        |                       |  |
|               | 0       | AMP for Firepower Status |                                | 2020-06-18 08:50:44 | Successfully connected to cloud     |                       |  |

Interfaz de usuario de FMC: Nuevo Paneles de dispositivos

- Haga clic en el nombre del dispositivo en el panel izquierdo para acceder a la página de descripción general del estado del dispositivo.
- La descripción general de estado contiene todos los gráficos de tendencias de métricas de estado clave.
- Hay disponibles varios intervalos de tiempo (el valor predeterminado es la última hora)
- Actualización automática para volver a cargar el gráfico

| Monitoring 😑                    | Health: 192.168.0.25 A Warning<br>View System & Troubleshoot Details                                                  | Last 1 hour V 0<br>2020-06-23 01:58 - 2020-06-23 02:58                                                                    |  |  |  |  |  |
|---------------------------------|----------------------------------------------------------------------------------------------------|----------------------------------------------------------------------------------------------------|--|--|--|--|--|
| ଜି HOME                         | Overview CPU Memory Interfaces Connections Snort                                                                      | ± +                                                                                                    |  |  |  |  |  |
| FMC                             | CPU                                                                                                    | Memory                                                                                                    |  |  |  |  |  |
| <ul> <li>Devices (5)</li> </ul> | LINA Avg 1.5 % Snort Avg 0.7 % System Avg 17.5 %<br>1 core 1.2 % - 2.6 % 2 cores 0.5 % - 1.0 % 1 core 15.0 % - 24.0 % | LINA Avg 49.7 % Snort Avg 28.1 % System Avg 68.8 %<br>4.0468 49.7 % - 49.7 % 3.6668 28.1 % - 28.1 % 7.608 68.8 % - 69.4 % |  |  |  |  |  |
| ✓ Asia                          | 100                                                                                                    | 100 Cilicol                                                                                                    |  |  |  |  |  |
| Bangalore (HA)                  | 80                                                                                                    | 80                                                                                                    |  |  |  |  |  |
| bangalore-main                  | 00                                                                                                    | 60                                                                                                    |  |  |  |  |  |
| bangalore-standby               | 40                                                                                                    | 40                                                                                                    |  |  |  |  |  |
| chennai                         | 20                                                                                                    | 20                                                                                                    |  |  |  |  |  |
| o mumbai<br>∽ ungrouped         | 0.0<br>91.45 01.50 01.55 02.99 02.05 02.10 02.15 02.20 02.25 02.30 02.35 02.40                                        | 0.0<br>01:45 01:50 01:55 02:00 02:05 02:10 02:15 02:20 02:25 02:00 02:25 02:40                                            |  |  |  |  |  |
| ▲ 192.168.0.25                  | Throughput Avg Data Interfaces V                                                                                      | Connection Statistics                                                                                                    |  |  |  |  |  |
| A 192.168.0.26                  | Input Rate Avg 0<br>0-0<br>Output Rate Avg 0<br>0-0                                                                   | Connections Avg 0<br>0 - 0<br>NAT Translations Avg 0<br>0 - 0                                                             |  |  |  |  |  |
|                                 | g sco                                                                                                    | 100                                                                                                    |  |  |  |  |  |
|                                 | § 640                                                                                                    | 80                                                                                                    |  |  |  |  |  |
|                                 | 480                                                                                                    | 60                                                                                                    |  |  |  |  |  |
|                                 | 320                                                                                                    | 40                                                                                                    |  |  |  |  |  |
|                                 | 160                                                                                                    | 20                                                                                                    |  |  |  |  |  |
|                                 | C                                                                                                    | 0.0                                                                                                    |  |  |  |  |  |
|                                 | 01:45 01:50 01:55 02:00 02:05 02:10 02:15 02:20 02:25 02:30 02:35 02:40                                               | 01145 01.50 01.55 02:00 02:05 02:10 02:15 02:20 02:25 02:30 02:35 02:40                                                   |  |  |  |  |  |
|                                 | Disk Usage                                                                                                    | Critical Processes                                                                                                    |  |  |  |  |  |
|                                 |                                                                                                    | AMP Java LINA SF Data Sfturnel SSE Connector                                                                              |  |  |  |  |  |
|                                 | 9% 15% 18%<br>Used Used Used                                                                                          | Contraintor                                                                                                    |  |  |  |  |  |
|                                 |                                                                                                    | Short01 Short02                                                                                                    |  |  |  |  |  |
|                                 | Full Disk /ngfw /ngfw/Volume                                                                                          |                                                                                                    |  |  |  |  |  |

Interfaz de usuario de FMC: superposición de datos de implementación

Haga clic en el icono de despliegue para mostrar los detalles de la superposición de despliegue en el gráfico con el rango de tiempo seleccionado

- El icono indica el número de implementaciones durante el rango de tiempo seleccionado
- La banda aparece para indicar la hora de inicio y finalización de la implementación.
- En caso de varias implementaciones, aparecen varias bandas/líneas
- Haga clic en el icono situado en la parte superior de la línea de puntos para mostrar los

#### detalles

|                                                                                                    | Health: 192.168.0.21 Normal<br>View System & Troubleshoot Details<br>Overview CPU Memory Interfaces Connections S                                                                                                    | Last 1 hour C<br>2020-06-23 02:26 - 2020-06-23 03:26<br>Snort                                                                                                    |       |
|----------------------------------------------------------------------------------------------------|----------------------------------------------------------------------------------------------------|----------------------------------------------------------------------------------------------------|-------|
|                                                                                                    | CPU         Snort         Avg 0.9 %         System         Avg 16.0 %           1 core         0.5 % - 1.6 %         2 cores         0.0 % - 8.5 %         1 core         13.0 % - 75.0 %           100         0         0         0         0         0         0           80         0         0         0         0         0         0         0           0.0         02.30         02.35         02.40         02.45         02.50         02.55 |                                                                                                    |       |
| CPU<br>LINA Avg 2.7 % Snort<br>1 core 0.5 % - 7.8 % 2 cores 0<br>100<br>60<br>40<br>20<br>0.0<br>08.30 | Aug 3.7 % System Aug 19.1 %<br>1 core 14.0 % - 30.0 %                                                                                                    | CPU         System         Avg 20.5 %           1 core         0.5 % + 2.5 %         2 cores         0.0 % + 15.5 %           100         1 core         1 core         1 core           80         1 core         1 core         1 core           80         1 core         1 core         1 core           80         1 core         1 core         1 core           80         1 core         1 core         1 core           80         1 core         1 core         1 core           80         1 core         1 core         1 core           80         1 core         1 core         1 core           80         1 core         1 core         1 core           80         1 core         1 core         1 core           80         1 core         1 core         1 core           90         1 core         1 core         1 core           90         1 core         1 core         1 core           90         1 core         1 core         1 core           90         1 core         1 core         1 core           90         1 core         1 core         1 core           90         1 c | Jun 2 |

Interfaz de usuario de FMC: paneles prediseñados para dispositivos

- Hay paneles de salud prediseñados presentes en la interfaz de usuario de FMC.
- Estos paneles prediseñados incluyen métricas relacionadas agrupadas.
- El panel de interfaz tiene un gráfico de tendencias para todas las métricas relacionadas con la interfaz, como bytes de entrada/salida, paquetes y tamaño promedio de paquete para diferentes interfaces.

| Health: wm-101 Normal<br>View System & Troubleshoot Details |          |               |                |                |             |       |       |  |  |
|-------------------------------------------------------------|----------|---------------|----------------|----------------|-------------|-------|-------|--|--|
| Ov                                                          | erview   | CPU           | Memory         | Interfaces     | Connections | Snort |       |  |  |
| Int                                                         | erface - | Input Bytes,  | Output Bytes   |                |             |       |       |  |  |
| es in Bp                                                    | 1.6K     |               |                |                |             |       |       |  |  |
| value                                                       | 1.2K     |               |                |                |             |       |       |  |  |
|                                                             | 800      |               |                |                |             |       |       |  |  |
|                                                             | 400      |               |                |                |             |       |       |  |  |
|                                                             | 0        |               |                |                |             |       |       |  |  |
|                                                             |          | 07:45         |                | 07:50          | 07          | 55    | 08:00 |  |  |
| Int                                                         | erface - | Input Packet: | s, Output Pack | ets, Drop Pack | ets         |       |       |  |  |
| 10                                                          | 00       |               |                |                |             |       |       |  |  |
| 4                                                           | 80       |               |                |                |             |       |       |  |  |

## FTD Snort Memory - ¿De dónde se origina?

| Firepower Manage<br>CISCO System / Health / Monitor | ement Cente | er <sub>Overview</sub> | Analysis        | Policie | s Devic     | es Obj | ects Al | MP Int | elligence                   |        | Deplo | iy Q   | <b>6</b> ¢              | Global \ mzafeiro •            |
|-----------------------------------------------------|-------------|------------------------|-----------------|---------|-------------|--------|---------|--------|-----------------------------|--------|-------|--------|-------------------------|--------------------------------|
| Monitoring                                          | Health: mz  | afeiro_FTD11           | 50-1 (Active)   | Normal  |             |        |         |        |                             |        |       | La:    | st 1 week<br>1-10-05 10 | ✓ ○ *<br>59 - 2021-10-12 10:59 |
| G Home                                              | Overview    | CPU M                  | emory Int       | erfaces | Connections | Snort  | ASP dr  | ops    |                             |        |       |        |                         |                                |
| FMC                                                 |             |                        |                 |         |             |        |         |        |                             |        |       |        |                         |                                |
| ✓ Devices (8)                                       | Memory - N  | taximum Data Pi        | ane, Data Plane | )       |             |        |         |        |                             |        |       |        |                         |                                |
| √ cisco                                             | 5.7 G8      |                        |                 |         |             |        |         |        |                             |        |       |        |                         |                                |
| mzafeiro_FP4100_8                                   | 4.1 GB      |                        |                 |         |             |        |         |        |                             |        |       |        |                         |                                |
|                                                     | 3.3 GB      |                        |                 |         |             |        |         |        |                             |        |       |        |                         |                                |
| <b>A</b> 10.62.148.228                              | 2.5 G8      |                        |                 |         |             |        |         |        |                             |        |       |        |                         |                                |
| mzafeiro_4125-1                                     | 12:00       | Oct 08                 | 12:00           | Oct 07  | 12:00       | Oct 08 | 12:00   | Oct 09 | 12:00                       | Oct 10 | 12:00 | Oct 11 | 12:00                   | Oct 12                         |
| KSEC-FPR4145-1-2                                    | Memory - N  | taximum Snort S        | Sport           |         |             |        |         |        |                             |        |       |        |                         |                                |
| v mzafeiro_FP1150-HA                                | 20.2 GB     | laximam onort, c       |                 |         |             |        |         | 2021-1 | 00 00 15 0007               | _      |       |        |                         |                                |
| mzafeiro_FTD1150-1 Ac                               | 16.3 GB     |                        |                 |         |             |        |         | Maxi   | mum Snort 20.2 G<br>t 4.7 G | 8      |       |        |                         |                                |
| mzafeiro_FTD1150-2 s                                | 12.5 GB     |                        |                 |         |             |        |         | -      |                             |        |       |        |                         |                                |
| mzafeiro_FTD4115-2                                  | 8.8 GB      |                        |                 |         |             |        |         |        |                             |        |       |        |                         |                                |
| Sami_10.62.148.194                                  | 1.1 00      |                        |                 |         |             |        |         | 1      |                             |        |       |        | _                       |                                |
|                                                     | 12:00       | Oct 08                 | 12:00           | Oct 07  | 12:00       | Oct 08 | 12:00   | Oct 09 | 12:00                       | Oct 10 | 12:00 | Oct 11 | 12:00                   | Oct 12                         |
|                                                     | Memory - S  | ystem Used, Tot        | al              |         |             |        |         |        |                             |        |       |        |                         |                                |
|                                                     | 31.4 GB     |                        |                 |         |             |        |         |        |                             |        |       |        |                         |                                |
|                                                     | 25.8 GB     |                        |                 |         |             |        |         |        |                             |        |       |        |                         |                                |
|                                                     | 20.2 GB     |                        |                 |         |             |        |         |        |                             |        |       |        |                         | -                              |

Interfaz de usuario de FMC: se pueden crear paneles personalizados

Los usuarios pueden crear su propio panel personalizado

• Además de los paneles predefinidos, el usuario también puede crear paneles personalizados.

- En el panel personalizado, se puede agregar cualquier cantidad de métricas.
- Normalmente, se crearía un panel personalizado si las métricas de diferentes grupos de métricas pudieran correlacionarse para llegar a la causa raíz de un problema.
- En el caso de una CPU de línea alta, se puede ver la conexión entrante por segundo (CPS), las estadísticas de la interfaz (y así sucesivamente) que pueden hacer que la CPU se eleve.

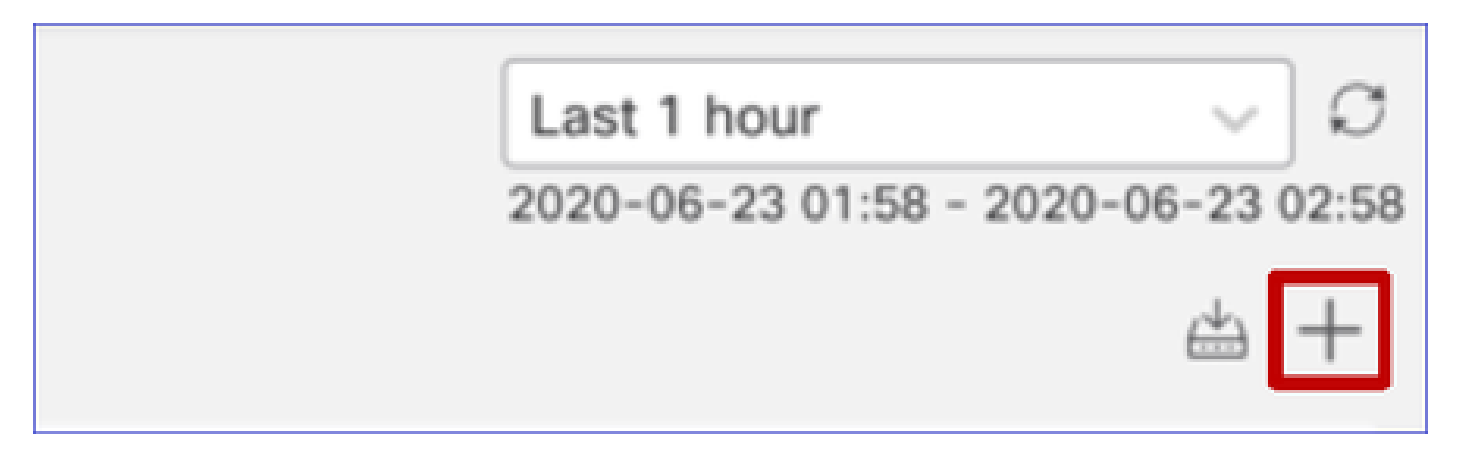

Interfaz de usuario de FMC: creación de un panel personalizado

Diálogo Correlacionar Métricas

- Cuando un usuario hace clic en "+" para crear un panel personalizado, se abre la ventana Correlacionar métricas.
- Un usuario puede agregar diferentes métricas que desea supervisar conjuntamente.

| Correlate Metrics                                                                    |                                                                | ×      |
|--------------------------------------------------------------------------------------|----------------------------------------------------------------|--------|
| Correlate the metrics that are<br>custom to specify your own r<br>Correlation Group* | inter-related. Select predefined correlation group<br>netrics. | ps or  |
| CPU - Snort                                                                          |                                                                | $\sim$ |
| Hide Details<br>Dashboard Name*                                                      |                                                                |        |
| Correlation-CPU-Snort                                                                |                                                                |        |
| Metrics<br>Chosen metrics will be displa                                             | yed as portlets in the dashboard.                              | ~ ₹    |
| Interface v                                                                          | / Input Packets X X                                            | ~      |
| Deployed Configuration v                                                             | Number of rules X X                                            | ~ 7    |
| Deployed Configuration v                                                             | Number of ACEs X X                                             | ~      |
| Add Metrics                                                                          |                                                                |        |
|                                                                                      | Cancel                                                         | Add    |

Recopilación de datos desde (dispositivo): GUI

Datos para un rango de tiempo que se muestran en la GUI

Si el monitor de estado no tiene datos para el intervalo de tiempo seleccionado, la GUI muestra "No hay datos disponibles" en el panel de control:

| Event Rate |                   |  |
|------------|-------------------|--|
|            |                   |  |
|            | No Data Available |  |
|            |                   |  |

En caso de que haya datos disponibles, el gráfico se muestra de la siguiente manera:

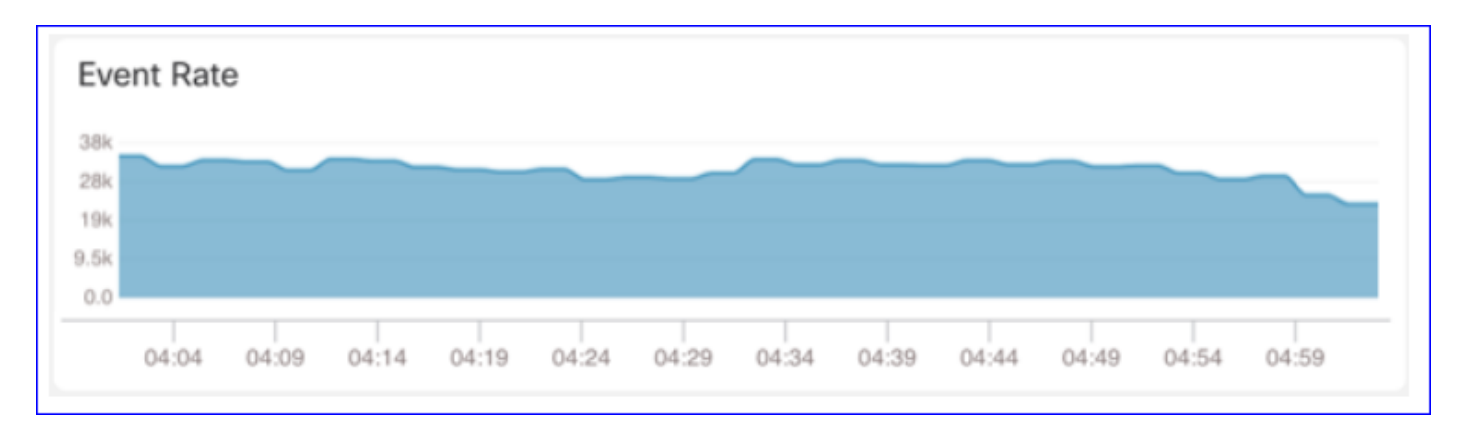

Uso de las pestañas Consola y Red del explorador

Registro de la consola del explorador y registro de llamadas de red

- En este ejemplo, se muestra la consola del desarrollador del navegador Chrome
- En caso de error, los detalles de la excepción se muestran en el registro de la consola

| Gisco System / Health / Monitor                                                                                                    | ment Center Overview Analysis Policies Devices Objects AMP Intelligence Deploy Q 🥝                                                                                                    | 🔅 🕜 syed 🕶                      |
|----------------------------------------------------------------------------------------------------|----------------------------------------------------------------------------------------------------|---------------------------------|
| Monitoring                                                                                                    | Overview CPU Memory Interfaces Connections Snort ASP drops                                                                                                    | 曲  +                            |
| <ul> <li>₩onitoring</li> <li>If Home</li> <li>FMC</li> <li>FMC - Active</li> <li>FMC - Standby</li> <li>Devices (2)</li> <li>192.168.0.219</li> </ul> | CPU         Data Plane Aug 0%.         Snort Aug 1%.         System Aug 15%.         Data Plane Aug 76%.         Snort Aug 21%.         System Aug 16%.           100%         1 core         0% - 0%.         2 cores 0% - 1%.         1 core         0% - 0%.         3.96G8 21% - 21%.         7.868 451           100%         50%         50%         50%         50%         50%         50%         50%         50%         50%         50%         50%         50%         50%         50%         50%         50%         50%         50%         50%         50%         50%         50%         50%         50%         50%         50%         50%         50%         50%         50%         50%         50%         50%         50%         50%         50%         50%         50%         50%         50%         50%         50%         50%         50%         50%         50%         50%         50%         50%         50%         50%         50%         50%         50%         50%         50%         50%         50%         50%         50%         50%         50%         50%         50%         50%         50%         50%         50%         50%         50%         50%         50%         50% | g 45%<br>b - 475                |
| V FTD-HA                                                                                                    | Dae 13 Dae 14 00:59 01:29 01:59 02:29 02:59 03:29 Dae 13 Dae 14 00:59 01:29 01:59 02:2                                                                                                    | 29 02:59 03:29                  |
| 192.168.0.217      192.168.0.217      K                                                                                                    | Throughput         Avg - all interfaces         Connection Statistics           Input Rate         Avg 1.34kbps<br>439tps - 2.34kbps         Output Rate         Avg 2.03kbps<br>803tps - 2.37kbps         Connection Statistics           2.5K                                                                                                    | 29 02.59 03.28<br>5 ₽ 354 ✿ : × |
| Imp v v v v v v v v v v v v v v v v v v v                                                                                                    | Filter     Default levels *       2)       vider, js:80)       s:36)       ider, js:33)       rr, js:33)       ider, js:32)       onnectFunction)       , js:39)       onnectFunction)       , js:39)       onnectFunction)       , js:39)       onnectFunction)       , js:39)       onnectFunction)       , js:39)                                                                                                    | 3 hidden 🏚                      |
| <pre>&gt;&gt; {type: "unknown"}</pre>                                                                                                    |                                                                                                    | index.js:1                      |

Ejemplo de registro de consola del explorador

| Console Tab Exception details                                                                                                    | S                                    |  |  |  |
|----------------------------------------------------------------------------------------------------|--------------------------------------|--|--|--|
| Elements Console Sources Network Performance Memory Application Security                                                                        | ity Lighthouse Redux » 🛛 3 🗛 1 🗱 🗄 🗙 |  |  |  |
| 🕩 🛇 top 🔻 🧿 Filter Default levels 🔻                                                                                                    | \$                                   |  |  |  |
| v Validation using FMC HA State schema failed with 2 error(s) validator.js:75                                                                   |                                      |  |  |  |
| ♥ ►data.remote.status[2] = null<br>should be string,number (per #/definitions/Status/properties/status/items/type)                              |                                      |  |  |  |
| ♥ ► data.remote.status[3] = null<br>should be string,number (per #/definitions/Status/properties/status/items/type)                             |                                      |  |  |  |
| ▲ > Details > {data: {}, error: {}, schema: {}}                                                                                                 |                                      |  |  |  |
| S ► ► {message: "validation failed", errors: Array(2), validation: true, ajv: true}                                                             |                                      |  |  |  |
| BaseLineChart - Render BaseLineChart.js:376                                                                                                    |                                      |  |  |  |
| Baseline chart props changed BaseLineChart.js:163                                                                                               |                                      |  |  |  |
| undefined 0 100 100 undefined ▶ [{_}] "area" undefined ▶ (2) [{_}, {_}] ▶ {type: "UTC_TIME", range: e} "percent" undefined BaseLineChart.js:164 |                                      |  |  |  |
|                                                                                                    | - · · · · · · · · ·                  |  |  |  |

# Referencias

Seguimiento del estado de FMC - 6,7

#### Acerca de esta traducción

Cisco ha traducido este documento combinando la traducción automática y los recursos humanos a fin de ofrecer a nuestros usuarios en todo el mundo contenido en su propio idioma.

Tenga en cuenta que incluso la mejor traducción automática podría no ser tan precisa como la proporcionada por un traductor profesional.

Cisco Systems, Inc. no asume ninguna responsabilidad por la precisión de estas traducciones y recomienda remitirse siempre al documento original escrito en inglés (insertar vínculo URL).